## **STRONG SRT 3032**

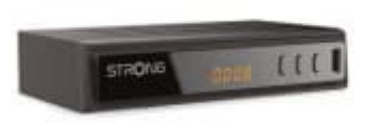

Sendersuchlauf starten

Um einen neuen Sendersuchlauf zu starten, gehe wie folgt vor:

1. Drücke die **MENU**-Taste auf deiner Fernbedienung.

2. Navigiere mit den Pfeiltasten zu Installation und bestätige mit OK.

3. Wähle Automatischer Suchlauf oder Sendersuchlauf aus und bestätige mit OK.

4. Der Receiver beginnt nun automatisch mit der Suche nach verfügbaren Kanälen und speichert diese.

Hinweis: Wenn du den Receiver auf die Werkseinstellungen zurücksetzt, werden alle persönlichen Einstellungen und gespeicherten Kanäle gelöscht. Nach dem Zurücksetzen startet der Receiver automatisch mit dem Installationsassistenten, der dich durch den Sendersuchlauf führt.